AIM Infotech

## Chevrolet Cobalt SS ECU

#### Release 1.00

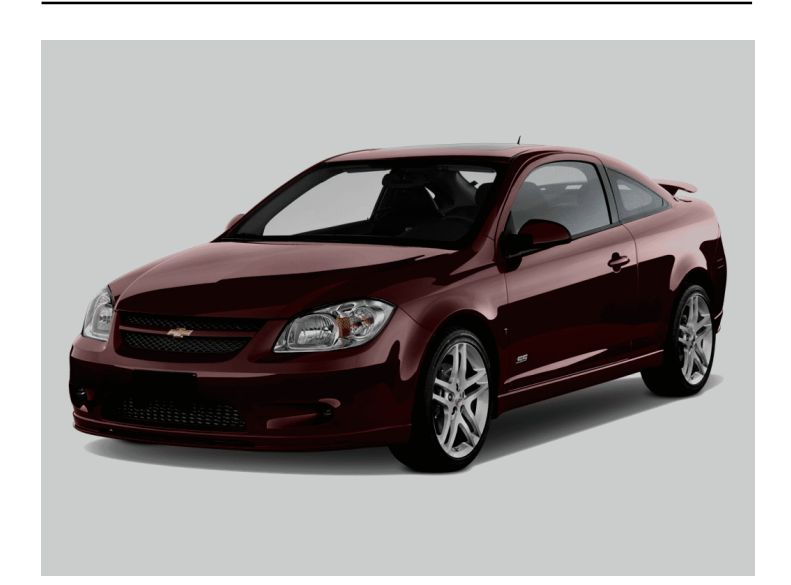

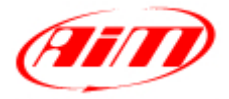

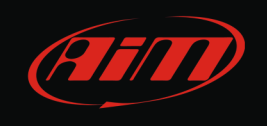

This tutorial explains how to connect Chevrolet Cobalt SS ECU to AIM loggers using the OBDII port.

# 1 OBDII port

OBDII port is placed under the compartment mat on the central column of the car cockpit.

## 2 Wiring Connection

Chevrolet Cobalt SS car is equipped with an OBDII port used for diagnostic purposes as well as for external devices communication. OBDII connector pinout is shown here below.

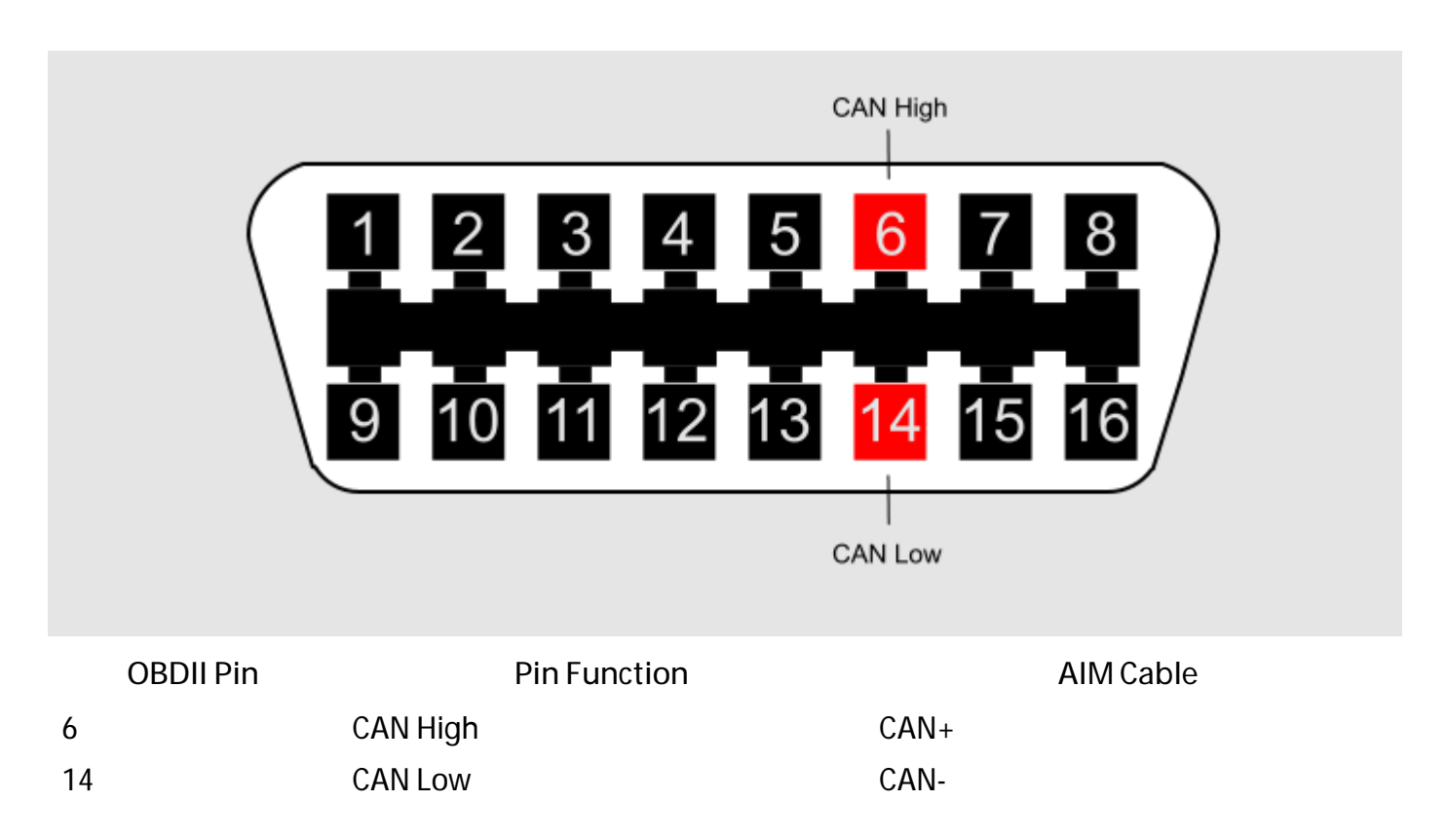

InfoTech

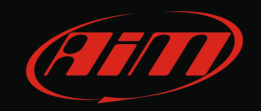

## 3 AIM Logger configuration

Once the ECU connected to the logger, this last one is to be configured as connected to that ECU.

Run Race Studio 2 software and follow this path:

- Device Configuration -> Select the device you are using;
- select the configuration or press "New" to create a new one;
- select ECU manufacturer "CHEVROLET" and ECU Model "COBALT\_SS";
- transmit the configuration to the device pressing "Transmit".

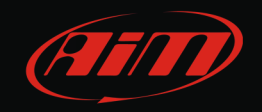

#### 4 Available channels

Channels received by AIM loggers connected to Chevrolet Cobalt SS ECU are:

| ID     | CHANNEL NAME   | FUNCTION                 |
|--------|----------------|--------------------------|
| ECU_1  | CVY_RPM        | RPM                      |
| ECU_2  | CVY_SPEED      | Vehicle speed            |
| ECU_3  | CVY_PPS        | Pedal position sensor    |
| ECU_4  | CVY_TPS        | Throttle position sensor |
| ECU_5  | CVY_TENGINE    | Engine temperature       |
| ECU_6  | CVY_AIR_TEMP   | Incoming air temperature |
| ECU_7  | CVY_OIL_TEMP   | Oil temperature          |
| ECU_8  | CVY_YAW_RATE   | Yaw rate                 |
| ECU_9  | CVY_FUEL_LEVEL | Fuel level               |
| ECU_10 | CVY_WH_SPD_FL  | Front left wheel speed   |
| ECU_11 | CVY_WH_SPD_FR  | Front right wheel speed  |
| ECU_12 | CVY_WH_SPD_RL  | Rear left wheel speed    |
| ECU_13 | CVY_WH_SPD_RR  | Rear right wheel speed   |
| ECU_14 | CVY_MAP        | Manifold air pressure    |
| ECU_15 | CVY_MAF        | Manifold Air flow        |
| ECU_16 | CVY_SH_FUEL_TR | Short term fuel trim     |
| ECU_18 | CVY_FUEL_PRESS | Fuel pressure            |
| ECU_20 | CVY_KNOCK_RET  | Knock retard             |
| ECU_22 | CVY_MAP2       | Manifold air pressure 2  |